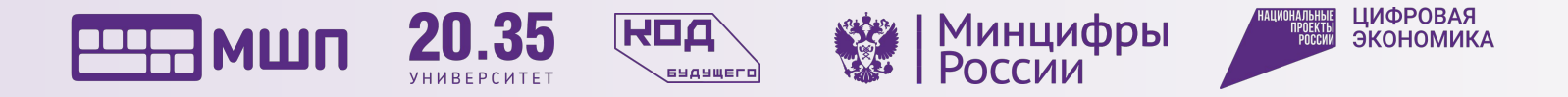

#### Fullstack-разработка | Занятие №11

#### Bootstrap. Основы

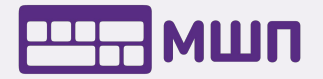

#### Цели урока:

- Разобраться с тем, что такое фреймворк
- 2. Узнать, как применять его
- 3. Познакомиться с возможностями bootstrap-компонентов
- Узнать, как можно делать сайты чуть быстрее

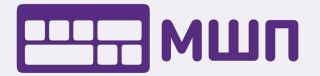

#### **Повторение** Разбор домашнего задания

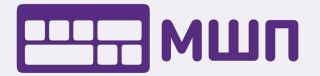

### **Фреймворк** Теория

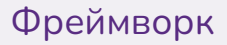

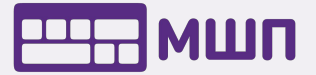

#### Как сделать кнопку?

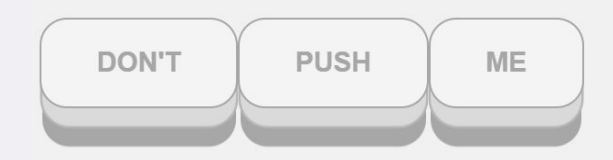

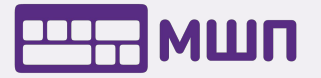

#### Шаги:

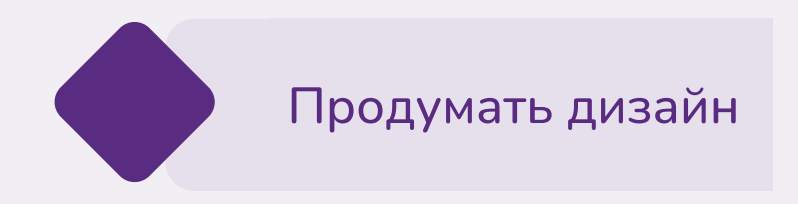

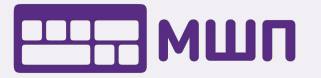

#### Шаги:

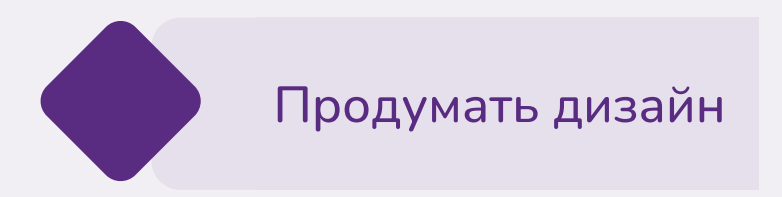

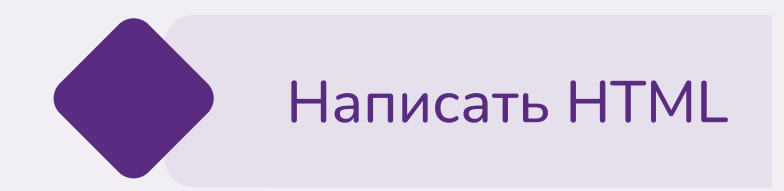

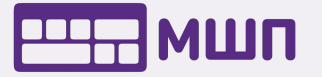

#### Шаги:

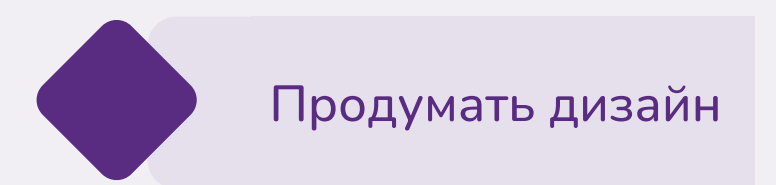

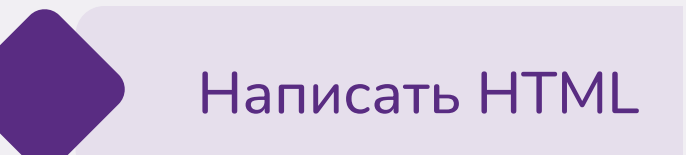

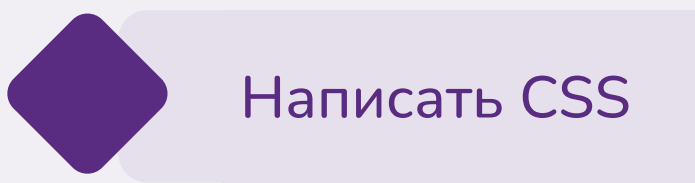

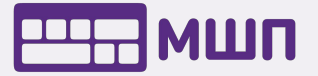

# Но... наверное, можно проще? :)

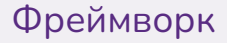

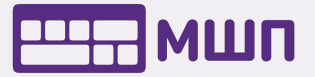

Фреймворк – набор компонентов для автоматизации рутинных действий.

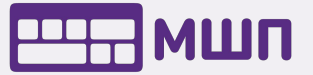

# Bootstrap – это открытый и бесплатный HTML, CSS и JS фреймворк.

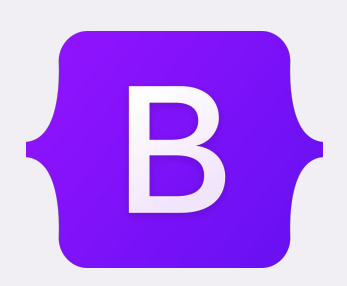

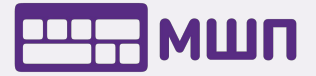

# Звучит классно! А как начать его использовать?

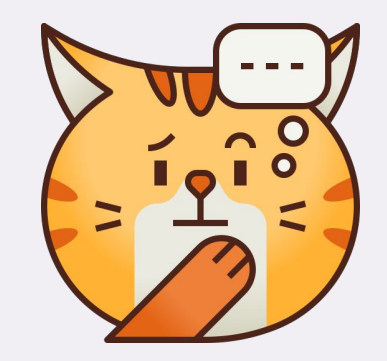

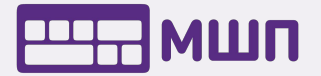

#### Подключение по CDN

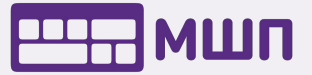

#### **CDN** – (Content Delivery Network) сеть передачи данных пользователю

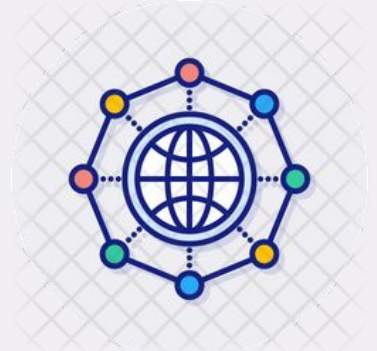

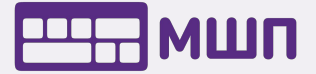

Где бы не был наш пользователь, он получит контент самым быстрым способом

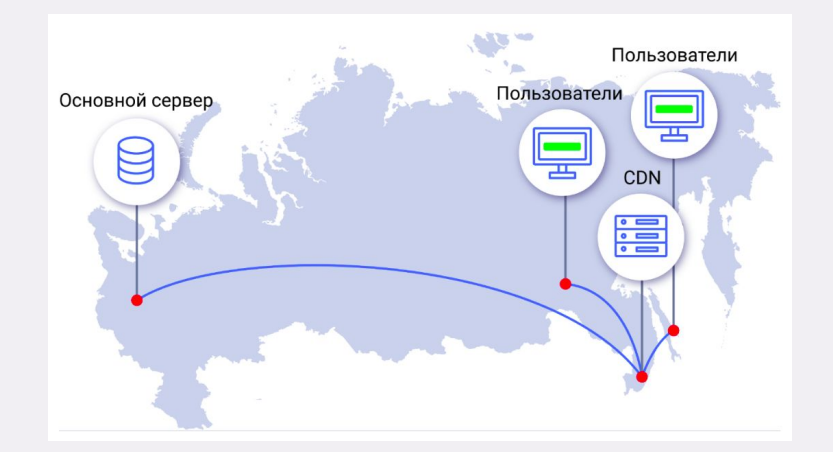

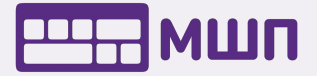

Чем быстрее пользователь увидит наш сайт, тем более счастливым он будет :)

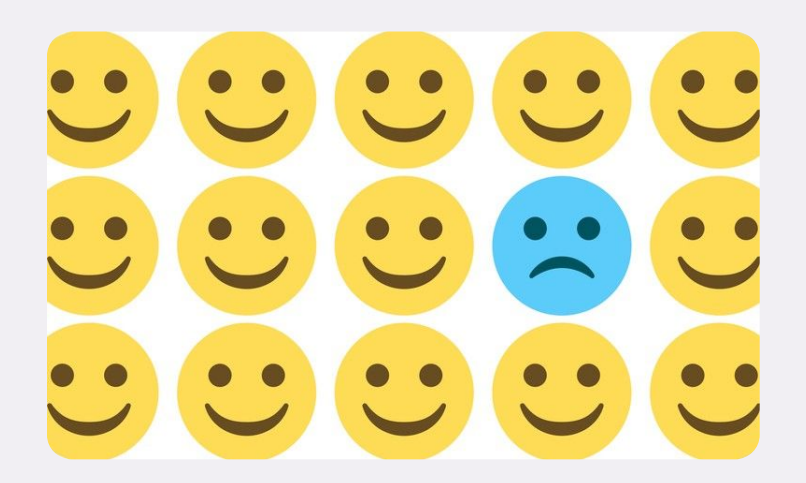

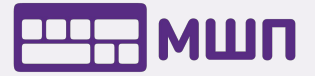

Чтобы подключить ресурс по CDN, достаточно подключить нужную ссылку в наш документ.

#### CSS

Copy-paste the stylesheet <link> into your <head> before all other stylesheets to load our CSS.

<link href="https://cdn.jsdelivr.net/npm/bootstrap@5.0.2/dist/css/bootstrap.min.css" ret\_\_\_\_\_\_\_</pre>

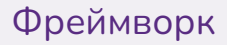

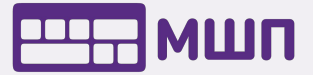

#### Время практики Informatics

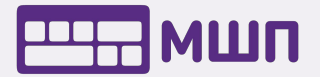

#### **Компоненты** Теория

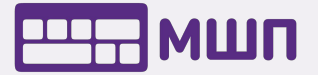

# Компонент – элемент или же часть чего-то большего

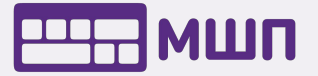

# Какие могут быть компоненты на сайте?

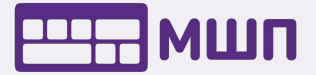

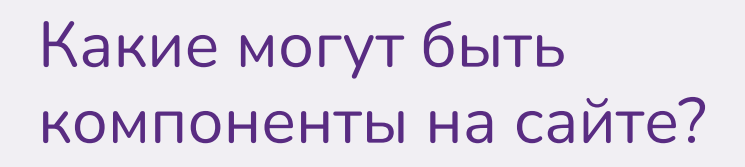

Меню

Кнопка Карточка Список

Таблица

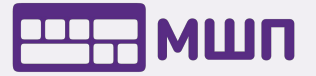

### Кнопка

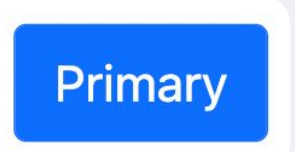

<br/>
<button<br/>
class="btn btn-primary"><br/>
Primary<br/>
</button>

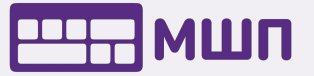

Заметили, какие классы мы использовали? На этом и построен весь Bootstrap!

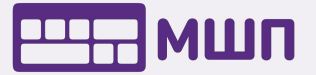

#### Давайте рассмотрим другой вид кнопки

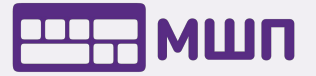

### Кнопка

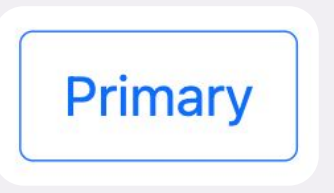

<br/>
<button<br/>
class="btn btn-outline-primary"><br/>
Primary<br/>
</button>

Мы добавили в класс лишь outline, а сразу изменился внешний вид

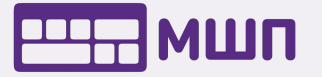

### Кнопка

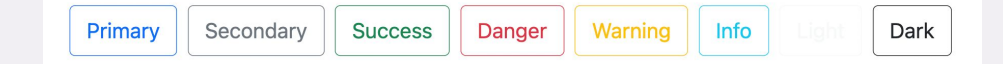

<br/>
<button type="button" class="btn btn-outline-primary">Primary</button>
<button type="button" class="btn btn-outline-secondary">Secondary</button>
<button type="button" class="btn btn-outline-success">Success</button>
<button type="button" class="btn btn-outline-danger">Danger</button>
<button type="button" class="btn btn-outline-danger">Danger</button>
<button type="button" class="btn btn-outline-danger">Danger</button>
<button type="button" class="btn btn-outline-danger">Danger</button>
<button type="button" class="btn btn-outline-danger">Danger</button>
<button type="button" class="btn btn-outline-danger">Danger</button>
<button type="button" class="btn btn-outline-danger">Danger</button>
<button type="button" class="btn btn-outline-danger">Danger</button>
<button type="button" class="btn btn-outline-danger">Danger</button>
<button>
<button type="button" class="btn btn-outline-danger">Danger</button>
<button>
<button type="button" class="btn btn-outline-danger">Danger</button>
<button type="button" class="btn btn-outline-danger">Danger</button>
<button type="button" class="btn btn-outline-danger">Danger</button>
<button type="button" class="btn btn-outline-info">Info</button>
<button type="button" class="btn btn-outline-light">Light</button>
<button type="button" class="btn btn-outline-light">Light</button>
</button type="button" class="btn btn-outline-danger">Danger</button>
</button>

Так же легко можно менять и цвет, совсем не используя CSS!

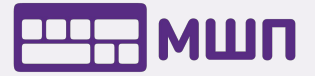

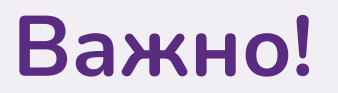

Название классов запомнятся сами собой, учить наизусть их не нужно. Всегда можно зайти на сайт и посмотреть нужный :)

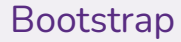

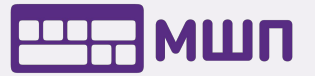

#### Как бы нам сделать такое?

Dropdown -

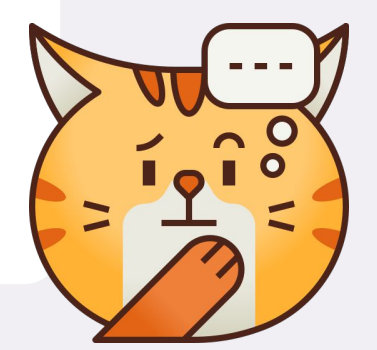

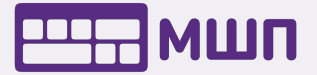

# **Dropdown** – выпадающий список элементов.

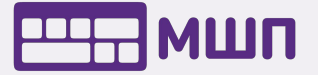

### Dropdown

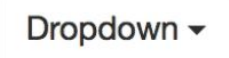

Кажется, нам нужна не только кнопка, но и ... ?

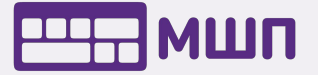

### Dropdown

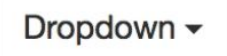

Кажется, нам нужна не только кнопка, но и список!

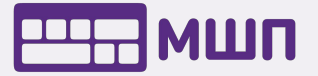

### Dropdown

```
<div class="dropdown">
  <button class="btn btn-secondary dropdown-toggle" type="button" id="(
    Dropdown button
  </button>

    <a class="dropdown-menu" aria-labelledby="dropdownMenuButton1">
    <a class="dropdown-menu" aria-labelledby="dropdownMenuButton1">
    <a class="dropdown-menu" aria-labelledby="dropdownMenuButton1">
    <a class="dropdown-menu" aria-labelledby="dropdownMenuButton1">
    <a class="dropdown-menu" aria-labelledby="dropdownMenuButton1">
    <a class="dropdown-menu" aria-labelledby="dropdownMenuButton1">
    <a class="dropdown-menu" aria-labelledby="dropdownMenuButton1">
    <<</d>

  <//r>

  <<a class="dropdown-item" href="#">>Another action</a>
  <<a class="dropdown-item" href="#">>Something else here</a>
```

## Знакомые теги, просто объединили вместе и получили такую вот красоту!

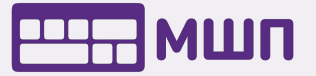

Кстати... Можно изменить размер кнопки, цвет, направление списка и даже встроить dropdown в меню!

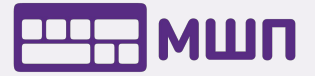

#### Ах да, меню тоже можно сделать!

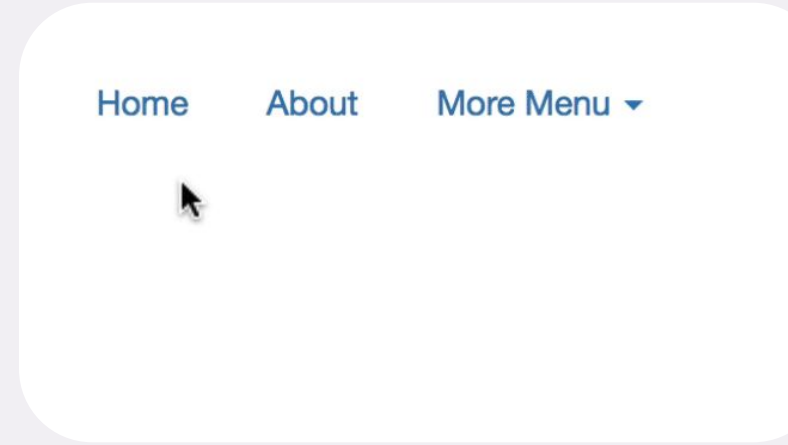

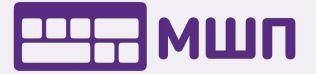

# **Navs** – базовый компонент навигации для сайта

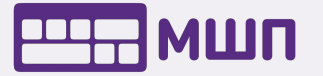

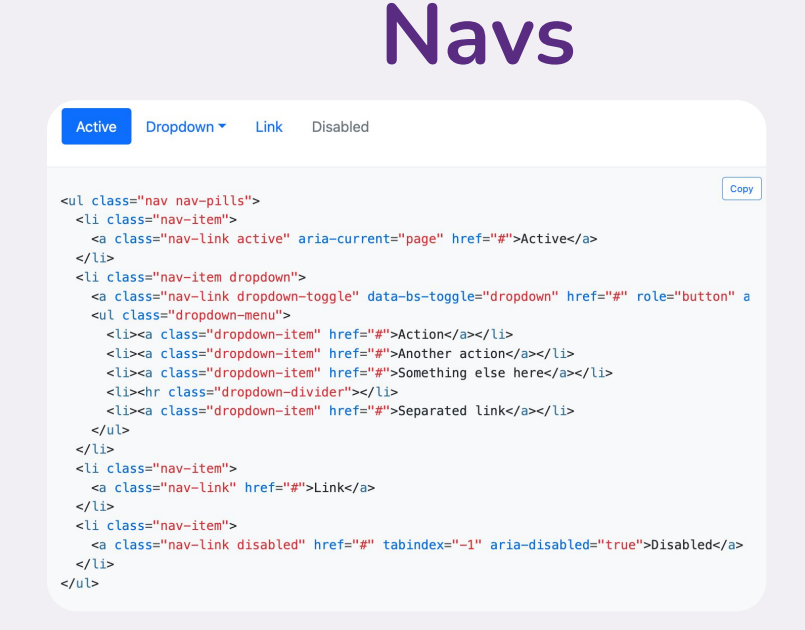

#### Какой большой и страшный код ...

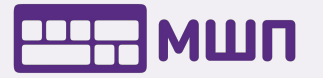

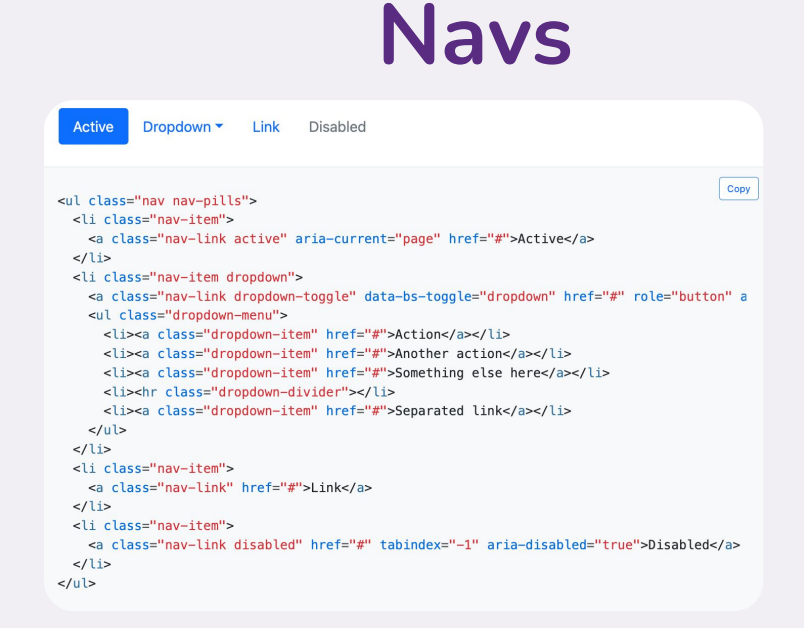

Какой большой и страшный код, нам нужно всего лишь скопировать!

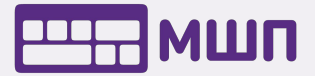

# Как бы вы назвали этот компонент?

Image cap

#### Card title

Some quick example text to build on the card title and make up the bulk of the card's content.

Go somewhere

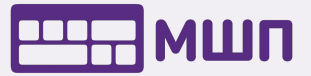

**Card** – динамичная карточка для вашего контента.

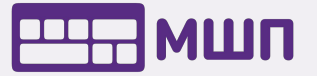

### Card

```
<div class="card" style="width: 18rem;">
<img src="..." class="card-img-top" alt="...">
<div class="card-body">
<h5 class="card-title">Card title</h5>
Some quick example text to build of
<a href="#" class="btn btn-primary">Go somewhere</a>
</div>
</div>
```

# Меньше 10 строк и целый готовый компонент!

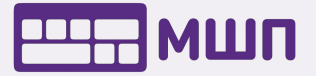

Кстати... карточки можно делать горизонтально и вертикально, добавлять кнопки, картинки и даже цитаты

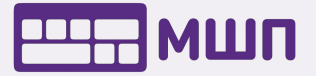

#### Демонстрация getbootstrap.com

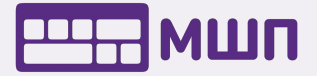

# Это лишь малая часть возможностей Bootstrap.

О более сложных компонентах поговорим в следующий раз :)

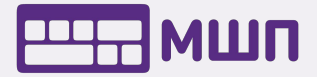

#### Время практики Informatics

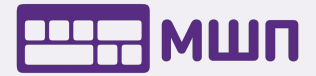

#### Разбор практики Informatics

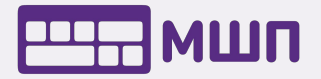

#### Цели урока:

- Разобраться с тем, что такое фреймворк
- 🗸 Узнать, как применять его
- Познакомиться с возможностями bootstrap-компонентов
- Узнать, как можно делать сайты
   чуть быстрее